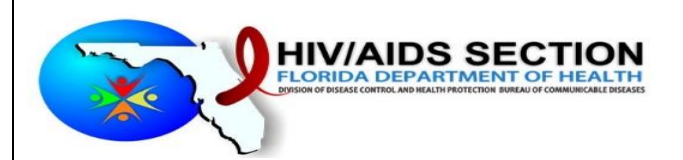

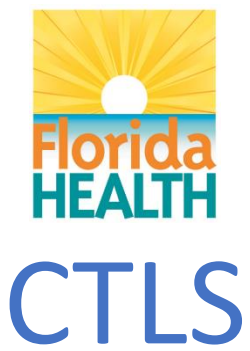

# COUNSELING TESTING LINKAGE SYSTEM

# PROCESS

Instruction Manual

### **REVISION HISTORY**

| Date       | Version | Description   | Author         |
|------------|---------|---------------|----------------|
| 12/07/2023 | 1.0     | Initial Draft | Michael Zabala |
|            |         |               |                |
|            |         |               |                |

### Contents

| Introduction                | 4  |
|-----------------------------|----|
| Purpose                     | 4  |
| Enable Confirmatory Testing | 4  |
| Login                       | 4  |
| Complete 1628 Form          | 5  |
| Print Barcode               | 7  |
| Create Manifest             | 8  |
| Send Electronic Lab Order   | 9  |
| Print and Dispatch Manifest |    |
| Lab Specimen intake         |    |
| Lab Results in CTLS         | 11 |
|                             |    |

#### Introduction

The Counseling Testing and Linkage System (CTLS) is a secure web-based application that supports documenting HIV rapid and confirmatory testing by sites across the state. All registered HIV testing sites are required to submit 1628 form data to state for reporting to CDC as part of grant requirement. CTLS allows confirmatory testing and sending the specimen to State Lab or commercial Labs while submitting DH1628 data electronically and download the results of HIV Screening.

#### Purpose

The purpose of this manual is to provide users instructions on how to order confirmatory HIV tests using CTLS system. The specimens that are identified for confirmatory testing needs to be labeled, add to manifest, and ship to lab.

### Enable Confirmatory Testing

Sites that plan to use CTLS for confirmatory testing should reach out to CTLS support team at <u>HIVAppSupport@flhealth.gov</u>, or 850-245-4744 or create a support request from CTLS Portal. The support team will enable the confirmatory testing section for the site, and it will be available at the bottom of the 1628 forms and is required to be completed. The confirmatory testing section becomes mandatory, unless the refused confirmatory checkbox is checked.

#### Login

- 1. To access the portal, go to the following URL <u>https://ctls.floridahealth.gov/ctlsazure/Home/Index</u> in a browser.
- 2. The system will redirect you to the Microsoft Sign in page.

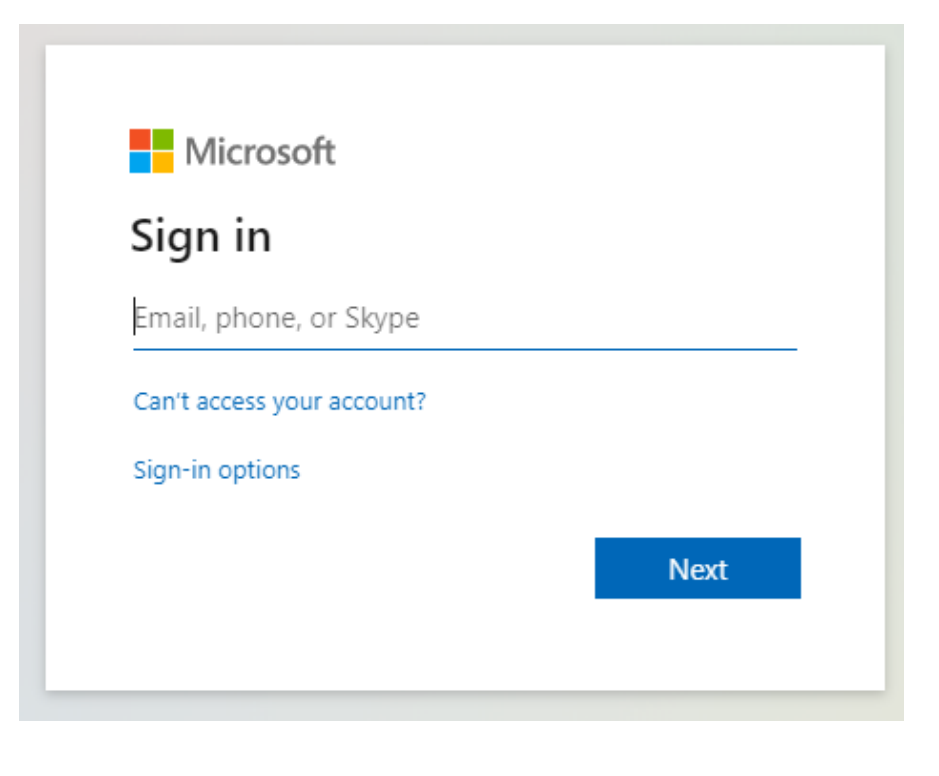

4

- 3. Enter your email address and click the "Next Button".
- 4. The system will redirect to the Password screen.

| Sian in |
|---------|
|         |

- 5. Enter your password and click on "Sign in" button.
- 6. After successful sign in you will be redirected to the "CTLS System Welcome Page".

| CTLS                        | Welcome to Florida Department of Health<br>Counseling Testing and Linkage System                                                                                               |
|-----------------------------|----------------------------------------------------------------------------------------------------|
| d. Results                  | Please use left menu to access the features of the system.<br>If you need assistance, Please reach out to Help Desk at 850-245-4744 or Email at:<br>HIVAppSupport@flhealth.gov |
| 1628                        |                                                                                                    |
| 🖹 1628 Form                 |                                                                                                    |
| Dashboard                   |                                                                                                    |
| <b>Q</b> Search Old Records |                                                                                                    |
| 😑 Manifest Dashboard        |                                                                                                    |

### Complete 1628 Form

1. To start entering a new 1628 form, click on the "1628 Form" menu option.

| Florida<br>HEALTH    |
|----------------------|
| CTLS                 |
| 1. Results           |
| 1628                 |
| 🖹 1628 Form          |
| Dashboard            |
| Q Search Old Records |
| 😑 Manifest Dashboard |

- 2. All forms that do not have the Refused Confirmatory button checked will be required to complete the Confirmatory Testing section.
  - a. The Refused Confirmatory box must be checked to be exempt from completing that section as shown below:

| Ro | ipid Test Details                      |   |                       |  |                     |
|----|----------------------------------------|---|-----------------------|--|---------------------|
|    | Test Type                              |   | Type of Sample Tested |  | Test Kit Lot Number |
|    | OraQuick                               | ÷ | Finger stick \$       |  | 2332                |
|    | Total Test Processing Time (hh: mm)    |   | Test Result           |  |                     |
|    | 05:54                                  |   | Non-Reactive ¢        |  |                     |
|    | Client Given Result                    |   |                       |  |                     |
|    | Yes ● No     Refused Confirmatory Test |   |                       |  |                     |

b. If the Refused Confirmatory button is unchecked, then it is mandatory to fill out the Confirmatory Testing Section.

| Confirmatory Testing*<br>Refused Confirmatory is unchecked, please complete the confirmatory testing section |                                                                     |                                                   |  |  |  |  |  |
|----------------------------------------------------------------------------------------------------|---------------------------------------------------------------------|---------------------------------------------------|--|--|--|--|--|
| Test Type                                                                                                    | Which Lab Would you Like to Send the Specimen to?                   | Which Lab Would you Like to Send the Specimen to? |  |  |  |  |  |
| O DBS O BLOOD O ORAL                                                                                         | <ul> <li>Jacksonville</li> <li>Miami</li> <li>Commerical</li> </ul> |                                                   |  |  |  |  |  |
| Test Code                                                                                                    | LOINC Code                                                          | Test Name                                         |  |  |  |  |  |
|                                                                                                    |                                                                     |                                                   |  |  |  |  |  |
|                                                                                                    |                                                                     |                                                   |  |  |  |  |  |
|                                                                                                    |                                                                     |                                                   |  |  |  |  |  |
|                                                                                                    |                                                                     |                                                   |  |  |  |  |  |
|                                                                                                    |                                                                     |                                                   |  |  |  |  |  |
|                                                                                                    |                                                                     |                                                   |  |  |  |  |  |
|                                                                                                    |                                                                     |                                                   |  |  |  |  |  |
|                                                                                                    |                                                                     | Clavida Department of Haalth                      |  |  |  |  |  |

6

- c. The Test Types available are DBS Dried Blood Spot, Blood and Oral.
- d. User should choose which lab they want the specimen to be sent to.
- e. Test Code, Loinc code and Test Name are auto populated according to with test type the user chooses.

#### Print Barcode

- 1. Next is the printing and attaching of the barcode with the specimen.
  - A facility will require a barcode printer to participate in the process. Please reach out to CTLS support with questions on type of barcode printer needed if you are planning to purchase new. (<u>https://www.dymo.com/label-makers-printers/labelwriter-label-printers/dymo-labelwriter-550-label-printer/SAP\_2112552.html</u>)
  - b. For 1628 forms which require confirmatory testing a Barcode button can be found under the Actions column in the Dashboard as shown below:

| CTLS ID      | î↓ Scan ID      | î↓ Site No | 1 Date Created | î↓ Date Modified | 1. Entered By | 1↓ PreTest Date | 1↓ Actions                |    |
|--------------|-----------------|------------|----------------|------------------|---------------|-----------------|---------------------------|----|
| J22400000291 | J0317299230001  | 03-17      | 10/26/2023     | 10/26/2023       | khajai        | 12/13/2022      | 🕑 Edit 🕑 View 🛛 💷 BarCode | )  |
| J22400000290 | 1233445454      | 02-90      | 10/20/2023     | 10/25/2023       | harshitham    | 10/20/2023      | 🕼 Edit 🖉 View 🛛 💷 BarCode | •) |
| M22000000125 | M0317288230002  | 03-17      | 10/15/2023     | 10/26/2023       | zabalam       | 10/14/2023      | 🗹 Edit 🕑 View 🛛 💷 BarCode | )  |
| M22000000124 | M0317288230001  | 03-17      | 10/15/2023     | 10/26/2023       | zabalam       | 10/14/2023      | Edit View III BarCode     | )  |
| T23A00009604 | T0477283230003  | 04-77      | 10/10/2023     | 10/10/2023       | alis          | 10/9/2023       | Edit View                 |    |
| T23A00009602 | Testone10102023 | 03-17      | 10/10/2023     | 10/10/2023       | galkwadn      | 10/10/2023      | Edit View                 |    |

c. When the Barcode button is selected the user will be redirected to a new page with barcode print options as shown below:

| ayCTLSAZURE/CTLSManiTest/CenerateBarcoideFscanids=J0317004240001 |                      |                     | ÷          |
|------------------------------------------------------------------|----------------------|---------------------|------------|
|                                                                  | Print                | 1 shee              | t of paper |
|                                                                  | Destination          | S DWMC LabelWrite   | r 551 🔻    |
|                                                                  | Pages                | All                 | *          |
| J0317004240001                                                   | Copies               | Ŧ:                  |            |
| DOB: 12121990 POCR Date Printed: 02012024                        | Layout               | Landscape           | •          |
|                                                                  | More settings        |                     | $\odot$    |
|                                                                  | Paper size           | 30252 Address       |            |
|                                                                  | Pages per sheet      | 1                   |            |
|                                                                  | Margins              | None                | *          |
|                                                                  | Scale                | Custom              | *          |
|                                                                  |                      | 85                  |            |
|                                                                  | Dptions              | Background graph    | nics       |
|                                                                  | Print using system d | alog (Ctrl+Shift+P) | ß          |
|                                                                  |                      | Print               | Cancel     |

d. Once the barcode is printed, it should be attached to the specimen so that the lab can determine which client it belongs to.

#### Create Manifest

1. Once the specimen with the attached barcode is ready to send to the lab it is time to create the manifest, by selecting the Manifest Dashboard and then clicking the Create Manifest button as shown below:

| Q Search Old Records                             | Manifest Dashbo | oard          |                        |               |                                               | Receive        | ed Manifest Cre | ate New Manifest            |
|--------------------------------------------------|-----------------|---------------|------------------------|---------------|-----------------------------------------------|----------------|-----------------|-----------------------------|
| 1628                                             | Show 10 ¢ entr  | tries         |                        |               |                                               |                |                 | Search:                     |
| <ul> <li>1628 Form</li> <li>Dashboard</li> </ul> | ELO Sent 🛝 M    | fanifest ID 斗 | Batch Number           | Total Samples | 11 Facility Name                              | 1 Created By 1 | Date Created 1  | Actions                     |
|                                                  | 13              | 3             | 1161102520231304550026 | 1             | 26 Health Inc.                                | maliki         | 10/25/2023      | 🗹 Send Elo 👁 View 🗇 Print   |
| Q Search Old Records                             | 12              | 2             | 813100920231140389051  | 1             | Hope and Help Center of Central Florida, Inc. | martinezi      | 10/9/2023       | 🖻 Send Elo 👁 View 🖨 Print   |
| 😑 Manifest Dashboard                             | 🗸 II            |               | 1552100320231744239018 | 1             | Dummy Site                                    | Khajai         | 10/3/2023       | 🕑 Resend Elo 👁 View 🖨 Print |

a. Then select the Facility, lab, Ship Date and check each Scan Id you want to include in the manifest. Finally select Create and the manifest will be created, and you will be redirected to the Manifest Dashboard.

Shown below is a screenshot with each area that must be completed to create a new manifest:

| New Manifest Document                          |                | 🖺 Create        | + Create & Add New Back  |
|------------------------------------------------|----------------|-----------------|--------------------------|
| Select Facility:*<br>26 Health Inc. (10-351) ~ |                |                 | Ship Date*<br>12/17/2023 |
| Select Lab*<br>Jacksonville ~                  |                |                 |                          |
| Showing 1 to 10 of 37 entries 2 rows selected  |                |                 | Search:                  |
| 🖯 Scan ID                                      | 11 Client Name | 11 Date Created | †1                       |
| 0503281572                                     |                | 2/15/2021       |                          |
| 0503287279                                     |                | 12/23/2020      |                          |

b. The scanids available to select for each manifest depend upon the lab selection. Once those scanids are in a created manifest they will no longer be available for selection in other manifests.

### Send Electronic Lab Order

a. On manifest dashboard, the ELO Sent column is unchecked. It means the electronic lab orders were not transferred to Labware. To initiate sending the ELO simply select 'Send ELO' button under Actions column

| Manifest Dashboard                                                    | Received Manifest Create New Manifest                       |
|-----------------------------------------------------------------------|-------------------------------------------------------------|
| Show 10 ¢ entries                                                     | Search:                                                     |
| ELO Sent 🙏 Manifest ID 👘 Batch Number 👘 Total Samples 🏥 Facility Name | $\uparrow \downarrow \ \ \  \  \  \  \  \  \  \  \  \  \  $ |
| 14 1161121720231048516510 2 26 Health Inc.                            | zabalam 12/17/2023 🗹 Send Bo 👁 View 🖨 Print                 |

c. A 'Confirm Send' window will appear asking that the user confirm that they are sending the samples in the manifest via ELO.

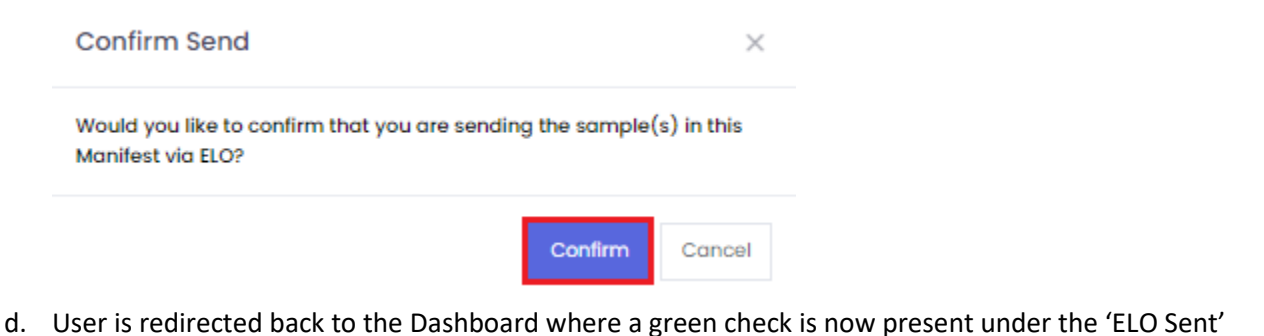

column indicating that electronic lab order was sent to LabWare. User may also resend ELO as shown below.

| ELO Sent | Manifest ID | 11 Batch Number 1    | Total Samples | Facility Name  | Created By | Date Created | 14 Actions |             | Preint |
|----------|-------------|----------------------|---------------|----------------|------------|--------------|------------|-------------|--------|
| ~        | 13          | 16102520231304550026 | ı             | 20 Health Inc. | παιικι     | 10/25/2023   | Kesend Lio | Co View (C) |        |
|          |             |                      |               |                |            |              |            |             |        |
|          |             |                      |               |                |            |              |            |             | _      |
|          |             |                      |               |                | Flo        | orida Dep    | artment of | f Health    |        |

### Created by

Disease Control Application Management Team

e. If a user would like to review the manifest, select view from manifest dashboard to review the manifest details.

| Manifest Details         Batch Number: 1181102520231304550028       Total Samples: 1       Created by: maliki       Date Created: 10/25/2023 1:04:55 PM         Facility Name: 28 Health Inc.       Each Number: 1181102500000000000000000000000000000000 | lew Bo | + Create New | 🖨 Print       | ලි Resend Elo |                    |                  | w Manifest Document                                                   |
|----------------------------------------------------------------------------------------------------|--------|--------------|---------------|---------------|--------------------|------------------|-----------------------------------------------------------------------|
| Botch Number: 1181102520231304550026     Total Samples: 1     Created by: maliki     Date Created: 10/25/2023 1:04:55 PM       Facility Name: 26 Health Inc.                                                                                              |        |              |               |               |                    |                  | Manifest Details                                                      |
| Scan ID Client Name Date Created                                                                                                    |        | 04:55 PM     | 10/25/2023 1: | Date Created  | Created by: maliki | Total Samples: 1 | Batch Number: 1161102520231304550026<br>Facility Name: 26 Health Inc. |
| Scan ID Client Name Date Created                                                                                                    |        |              |               |               |                    |                  |                                                                       |
| 050230400                                                                                                    |        |              |               | ate Created   |                    | Client Name      | Scan ID                                                               |
| 00/25/2023                                                                                                    |        |              |               | 0/25/2023     |                    |                  | 0503218488                                                            |

### Print and Dispatch Manifest

a. Click Print from manifest dashboard and be redirected into the manifest or click View from manifest dashboard and then print to print manifest.

| 😋 CW6 - Login 🔇 Florida | Manifest Document for 26 Health Inc.                                                                            | Florida                                          | Print           |                   | 1 page | » 📔 📕 All Bookmarks   |
|-------------------------|----------------------------------------------------------------------------------------------------|--------------------------------------------------|-----------------|-------------------|--------|-----------------------|
| <b>Florida</b>          | Manifest Details                                                                                                |                                                  |                 |                   |        | Hello, Michael Zabala |
| HEALTH                  | Banto Number: Total Bangles: 1 On<br>110/110252021130650020 Total Bangles: 1 On<br>Facility Name 20 Health Inc. | ated by malki Date Orested: 1025/2023 1.04 EE PM | Destination     | Save as PDF       |        |                       |
| CTLS                    | List of Scan IDs                                                                                                |                                                  |                 |                   |        | + Create New Back     |
| i. Results              | 9512 1948                                                                                                    |                                                  | Pages           | All               |        |                       |
| SUPPLY KIT              |                                                                                                    |                                                  | Pages per sheet |                   |        |                       |
| Supply Form             |                                                                                                    |                                                  |                 |                   |        | 104.00 PM             |
| Dashboard               | Facily Admin Signature                                                                                          |                                                  | Margins         | Default           | Ť      |                       |
| Q Search Old Records    |                                                                                                    |                                                  | Options         | Headers and foote | ers    |                       |
| 1628                    |                                                                                                    |                                                  |                 | Background graph  | nics   |                       |
| 🖹 1628 Form             |                                                                                                    |                                                  |                 |                   |        |                       |
| Dashboard               |                                                                                                    |                                                  |                 |                   |        |                       |
| Q Search Old Records    |                                                                                                    |                                                  |                 |                   |        |                       |
| 🗉 Manifest Dashboard    |                                                                                                    |                                                  |                 |                   |        |                       |
| 🖹 Scan ID Report        |                                                                                                    |                                                  |                 |                   |        |                       |
| LIII QUK Reports >      |                                                                                                    |                                                  |                 |                   |        |                       |
| HEPATITIS C             |                                                                                                    |                                                  |                 | Save              | Cancel |                       |

### Lab Specimen intake

#### Lab Front Office or Triage User: (Optional)

- a. Once the Manifest and specimens has been delivered to the lab, the lab staff should login to CTLS and go to manifest screen to review and confirm the delivery.
- b. Once the lab verifies that the number of specimens match the manifest detail, they will then select the received manifest button.

| Manifest Das | hboard      |                     |                                  |                | Receiv          | ved Manifest | Create New Manifest         |
|--------------|-------------|---------------------|----------------------------------|----------------|-----------------|--------------|-----------------------------|
| Show 10 \$   | entries     |                     |                                  |                |                 |              | Search:                     |
| ELO Sent 斗   | Manifest ID | 11 Batch Number     | 🕮 Total Samples 👘 Facility Name  |                | ी। Created By ी | Date Created | 11 Actions                  |
| ~            | 13          | 116110252023130455  | Received Manifest                | ×              | maliki          | 10/25/2023   | 🗹 Resend Elo 👁 View 🗟 Print |
|              | 12          | 813100920231140389  | Please scan the manifest barcode |                | martinezi       | 10/9/2023    | 🗹 Send Elo 🐵 View 🖨 Print   |
| ~            | 11          | 155210032023174423  |                                  |                | Khajai          | 10/3/2023    | 🖉 Resend Elo 👁 View 🖨 Print |
| ~            | 8           | 78309252023160824   |                                  |                | stonestreets    | 9/25/2023    | Resend Elo 👁 View 🛱 Print   |
| ~            | 7           | 1303091520231121229 |                                  | Close Received | stonestreets    | 9/15/2023    | 🗹 Resend Elo 👁 View 🗟 Print |

- c. Scan the barcode on the manifest to acknowledge the receipt of the specimens from the site.
- d. Once this step is complete the lab will begin the testing of each specimen to return the results of each sample.

#### Lab Results in CTLS

When they have completed their testing, the results from labware are transferred to CTLS using Electronic Lab Results process.

- a. CTLS will notify users of the new results which are available to download from CTLS.
- b. The results can be found under the Results page as shown below:

| CTLS                  | Results Dashboard    |   |                    |   |                    |              |   |
|-----------------------|----------------------|---|--------------------|---|--------------------|--------------|---|
| d. Results            | Result Type          |   | Search Option      |   | Date Range Options |              |   |
|                       | All                  | ۰ | Date Range         | ~ | Today              |              | ۰ |
| SUPPLY KIT            | Released Date(Start) |   | Released Date(End) |   |                    |              |   |
| Supply Form           | 10/27/2023           |   | 10/27/2023         | • |                    |              |   |
| Dashboard             |                      |   |                    |   |                    |              |   |
| Kits Report Dashboard | Search               |   | Clear Fields       |   |                    | Print Report |   |

c. Once you are in the Results page you will be able to find the ScanID you want by setting the Result type and Search options, highlighting the checkbox under the select Results column and then clicking the Print Report button.

| de Concolor Selected                                                                                                    | sults Dashboard |        |                        |              |              |
|----------------------------------------------------------------------------------------------------|-----------------|--------|------------------------|--------------|--------------|
| No Option Selected     ~       Learch                                                                                                    | ult Type        |        | Search Option          |              |              |
| Search     Select All     Develoct All       Date Range     Scan ID       First name & Lost name       Dike Number       Type                                                        | 1               |        | No Option Selected     | ~            |              |
| Select All     Deselect All       Date Range     East All       Date Range     East All       First name & Lost nome     East All       East Number     East All       Type     Type |                 |        |                        |              |              |
| Boardh     Select All     Print Report       Date Range     Scon ID     First name & Lost name       Site Number     Site Number     Trype                                           |                 |        |                        |              |              |
| Date Range<br>Scon ID<br>First name & Last name<br>Site Number<br>ITypo                                                                                                    |                 | Search | Select All             | Deselect All | Print Report |
| Doto Range<br>Scon ID<br>First name & Last name<br>Site Number<br>FType                                                                                                    |                 |        |                        |              |              |
| Scan ID<br>First name & Last name<br>Site Number<br>FType                                                                                                    |                 |        | Date Range             |              |              |
| First name & Last name<br>Site Number<br>FType                                                                                                    |                 |        | Scan ID                |              |              |
| Gite Number<br>Trype                                                                                                    |                 |        | First name & Last name |              |              |
| туро                                                                                                    |                 |        | Site Number            |              |              |
|                                                                                                    |                 |        | FType                  |              |              |
|                                                                                                    |                 |        |                        |              |              |
|                                                                                                    |                 |        |                        |              |              |
|                                                                                                    |                 |        |                        |              |              |
|                                                                                                    |                 |        |                        |              |              |
|                                                                                                    |                 |        |                        |              |              |
|                                                                                                    |                 |        |                        |              |              |
|                                                                                                    |                 |        |                        |              |              |
|                                                                                                    |                 |        |                        |              |              |
|                                                                                                    |                 |        |                        |              |              |
|                                                                                                    |                 |        |                        |              |              |
|                                                                                                    |                 |        |                        |              |              |

| Results Dashboard                                          |                                                                              |                           |
|------------------------------------------------------------|------------------------------------------------------------------------------|---------------------------|
| Result Type                                                | Search Option                                                                |                           |
| All                                                        | Scan ID 🗸                                                                    |                           |
| Starting Scan ID                                           | Ending Scan ID                                                               |                           |
| 0503281572                                                 | 0503281572                                                                   |                           |
| Search                                                     | Clear Fields                                                                 | Print Report              |
| Show 10 C entries                                          |                                                                              | Search:                   |
| Site Number 11 FType 11 Labware ID 11 Scan ID 11 First No. | ame 11 Last Name 11 Date Received 11 Result Date 11 Date Created 11 Added By | 1 Status 1 Select Results |
| 10-351 ELO J21005677 0503281572                            | 2/15/2021 12:00:00 AM 2/16/2021 12:03:21 AM 2/15/2021 12:55:22 PM TUCKERJP   | Reviewed                  |
| Showing I to I of I entries                                |                                                                              | Previous 1 Next           |

d. You will be able to obtain a paper or digital copy of the 1628 form here.

| 10/10/20, 11:31-AM                                                                                              | CTLS   Readedbaheard                                                                                                    |                                                                                 | Print           |                     | 1 page |
|----------------------------------------------------------------------------------------------------|----------------------------------------------------------------------------------------------------|---------------------------------------------------------------------------------|-----------------|---------------------|--------|
| HEALCH                                                                                                    | FL Department of Health<br>Bureau of Public Health<br>Laboratories - Jacksonville<br>P.O Box 210<br>Jacksonville, FL 32231 | CONFIDENTIAL                                                                    | Destination     | Save as PDF         | ¥      |
|                                                                                                    |                                                                                                    |                                                                                 | Pages           | All                 | •      |
|                                                                                                    |                                                                                                    |                                                                                 | Pages per sheet | 1                   | Ŧ      |
| Somple #: J2005677<br>Source: Blood                                                                             |                                                                                                    | Worker: FCL<br>Local ID:<br>State ID:<br>Date Collected: 2/11/2021              | Margins         | Default             | ¥      |
| Additional Infa:<br>Oxidar ID: 0503281572<br>Oxidar Taxtocola:<br>Proctilionae:                                 |                                                                                                    | Date Received: 2/15/2021<br>Date Reported:<br>Onset Date: 2/11/2021<br>Fosting: | Options         | Headers and footers | 1      |
| Note:<br>Test Norne                                                                                             | Result                                                                                                    | Prognant No                                                                     |                 | Background graphic  | S      |
| Htv 1/2 Antigen/Antibody Combo Immunoessay                                                                      |                                                                                                    |                                                                                 |                 |                     |        |
| HEV 1/2 Antigen/Antibody Combo Interpretation                                                                   | Negative                                                                                                    |                                                                                 |                 |                     |        |
| Note:<br>HV-1 ontigen and HV-1/HV-2 ontibodies were not dete<br>factors, please submit on EDFA plasma specimen, | ected. No loboratory evidence of HIV infection. If lab re                                                                  | suits are not consistent with clinical manifestations/risk                      |                 |                     |        |
|                                                                                                    | FINAL                                                                                                    |                                                                                 |                 |                     |        |
|                                                                                                    |                                                                                                    |                                                                                 |                 |                     |        |
|                                                                                                    |                                                                                                    |                                                                                 |                 |                     |        |
|                                                                                                    |                                                                                                    |                                                                                 |                 |                     |        |
|                                                                                                    |                                                                                                    |                                                                                 |                 |                     |        |
| Max (daasaa urin)aga dahiya Bridahaa B. goobhaa ye Maxad Pindaha                                                |                                                                                                    |                                                                                 |                 | Save                | Cancel |

e. Users will also be able to obtain results from this page as well.

| Procouoner:<br>Note:                          | rasung:<br>Pregnant: No |
|-----------------------------------------------|-------------------------|
| Test Name                                     | Result                  |
| HIV 1/2 Antigen/Antibody Combo Immunoassay    |                         |
| HIV 1/2 Antigen/Antibody Combo Interpretation | Negative                |